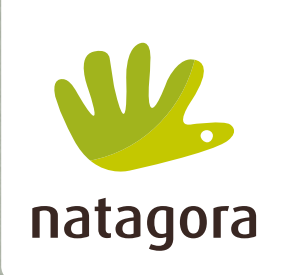

🖈 🚺 📵 📑 📼 🌲 🗊 E

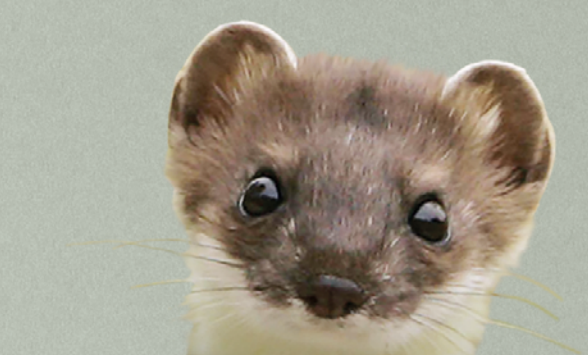

🖐 natagora 🛛 Fil d'actualité

# **Workplace** pour les volontaires

VOTRE GUIDE DE DÉMARRAGE

| VOUS CONNECTER LA PREMIÈRE FOIS                   | 4 |
|---------------------------------------------------|---|
| Mes identifiant et mot de passe                   | 4 |
| VOUS CONNECTER LES FOIS SUIVANTES                 | 5 |
| Si Workplace ne parle pas votre langue            | 5 |
| DÉCOUVRIR LA PLATEFORME                           | 6 |
| COMPLÉTER VOTRE PROFIL                            | 8 |
| Que fait-on de mes données,<br>de ma vie privée ? | 8 |

| REJOINDRE LES GROUPES                    |    |
|------------------------------------------|----|
| QUI VOUS INTÉRESSENT                     | 9  |
| Où puis-je retrouver mes notifications ? | 9  |
| VOTRE PREMIÈRE PUBLICATION               | 10 |
|                                          |    |
| AUSSI EN VIDÉO                           | 10 |
|                                          |    |
| TROUVER DE L'AIDE                        |    |
| Installer Workplace                      |    |
| sur votre smartphone                     | 11 |

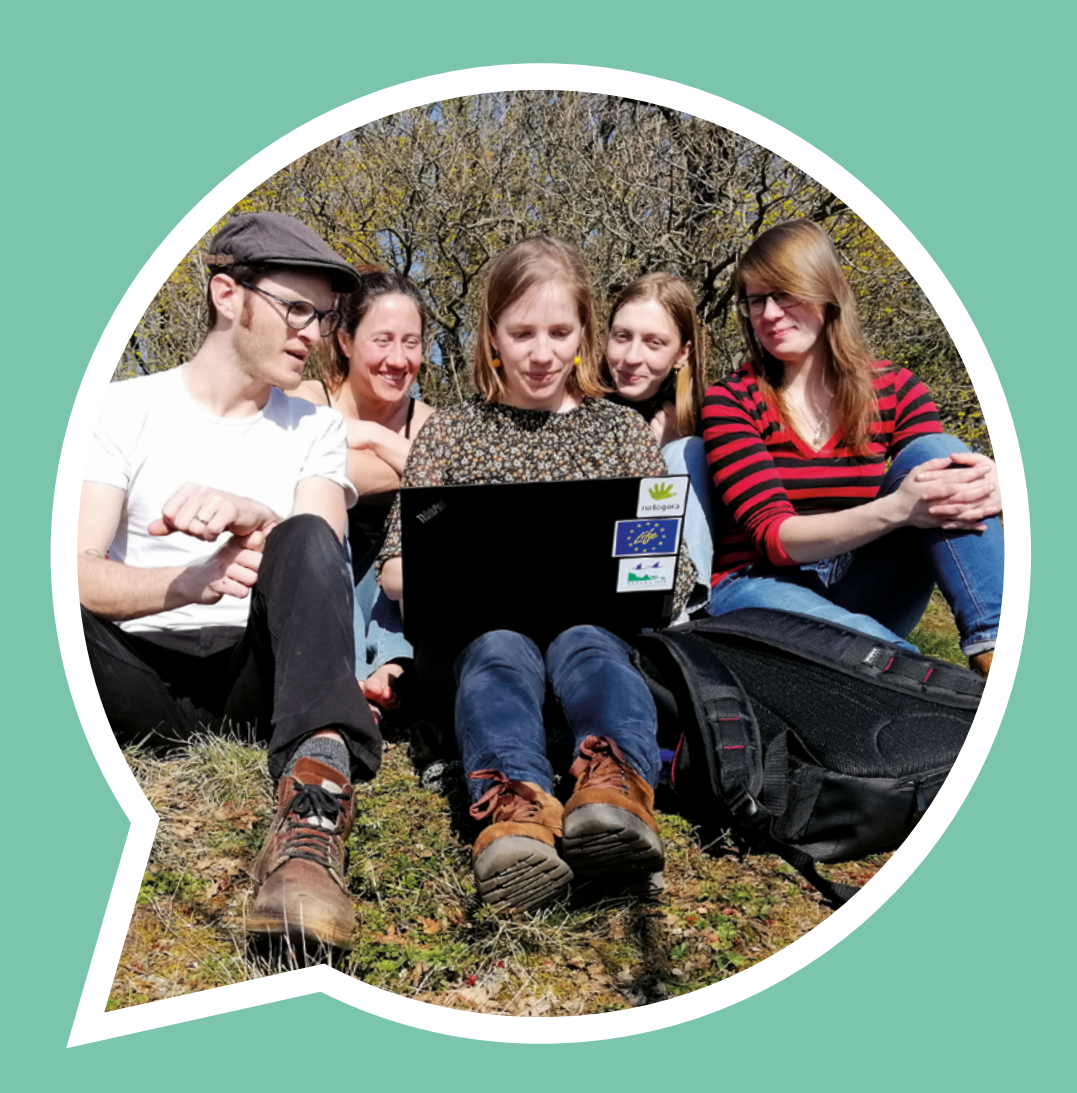

### Pourquoi Workplace est si important pour Natagora et pour vous ?

Si Natagora est aujourd'hui de plus en plus présente, partout où la nature a besoin d'elle, c'est évidemment grâce notre millier de volontaires.

Etre aussi nombreux est un atout incontestable mais aussi un défi: comment coordonner nos forces, partager nos savoir-faire, nos expériences, échanger de l'information, du matériel ou, tout simplement, garder le contact?

Workplace de Natagora peut certainement nous y aider.

- Workplace est le lieu central où s'informer sur les actions de Natagora et de ses groupes de volontaires ainsi que sur l'actualité de notre cause.
- Workplace est aussi une plateforme de communication interne où volontaires et employés se retrouvent librement au sein de groupes de travail ou de discussions thématiques.

Voici comment y faire vos premiers pas, **bienvenue !** 

#### Les plus de Workplace

- Bénéficier d'un fil d'actualités personnalisé
- 2 S'abonner à des groupes de discussion (celui de votre groupe de volontaires, des thématiques qui vous intéressent...) pour y partager vos connaissances, y poser vos questions, y faire des rencontres
- 3 Trouver la bonne personne ou l'info recherchée
- Avoir accès à une bibliothèque de connaissances

## VOUS CONNECTER LA PREMIÈRE FOIS

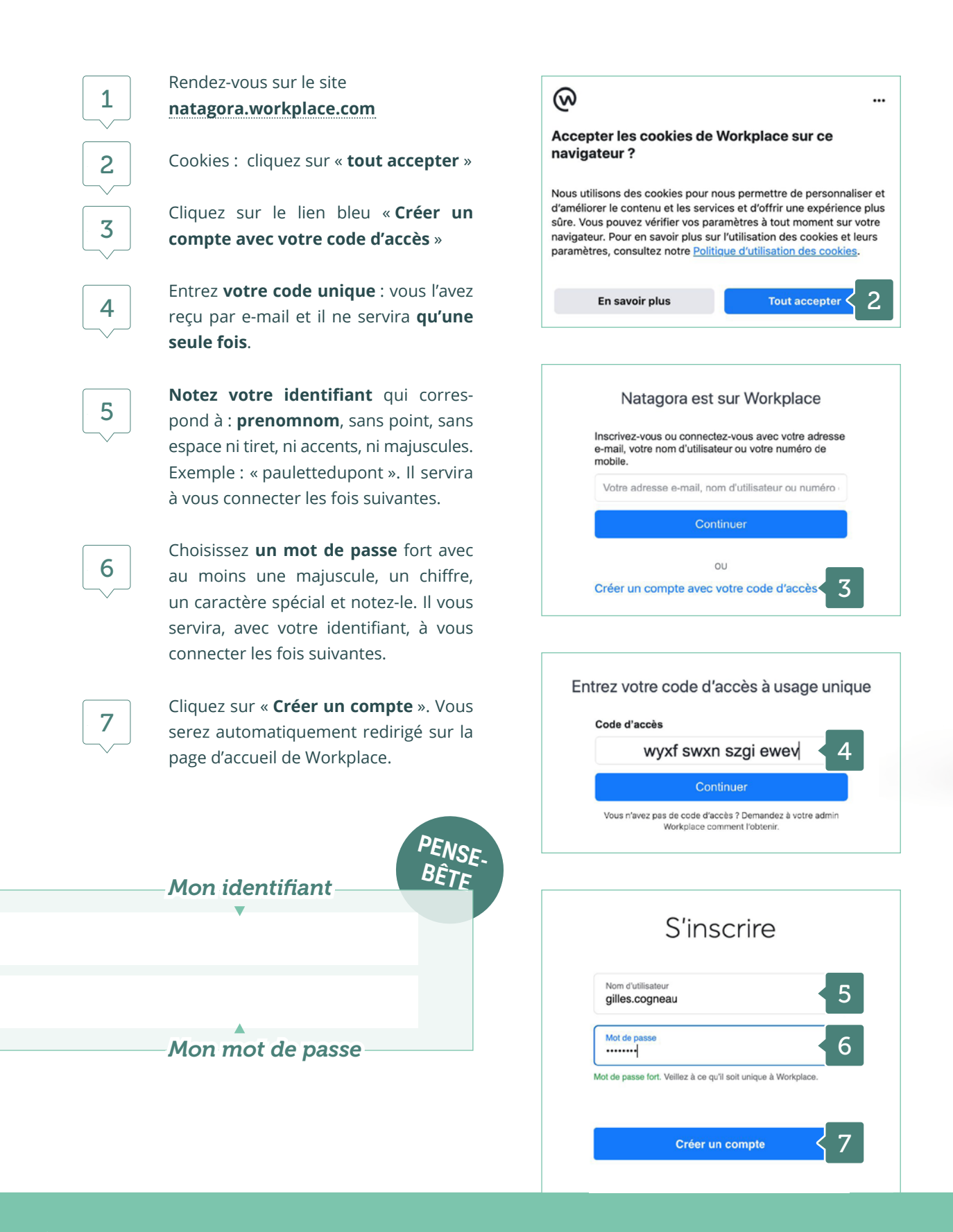

### **VOUS CONNECTER** LES FOIS SUIVANTES

#### Rendez-vous sur le site 1 natagora.workplace.com Natagora est sur Workplace Inscrivez-vous ou connectez-vous avec votre adresse e-mail, votre nom d'utilisateur ou votre numéro de Entrez votre identifiant: prenommohile nom, sans point, sans espace, ni tiret, 2 paulettedupont ni accents, ni majuscules. Exemple : 2 Continue « paulettedupont ». Vous ne pouvez pas utiliser votre e-mail pour vous OU connecter. Créer un compte avec votre code d'accès 🕕 3 Cliquez sur « Continuer » et entrez votre mot de passe. Heureux de vous revoir Entrez votre mot de passe Workplace pour continuer paulettedupont Decement ..... Mot de passe oublié ? Se connecter sans mot de passe Si Workplace ne parle pas

- votre langue
- profil en bas à gauche
- Cliquer sur « Paramètres » puis « Langue et région » : choisir votre langue
- Notez que si vous publiez en allemand, par exemple, Workplace traduira automatiquement en français pour les autres et vice-versa (uniquement les publications, pas les messages)

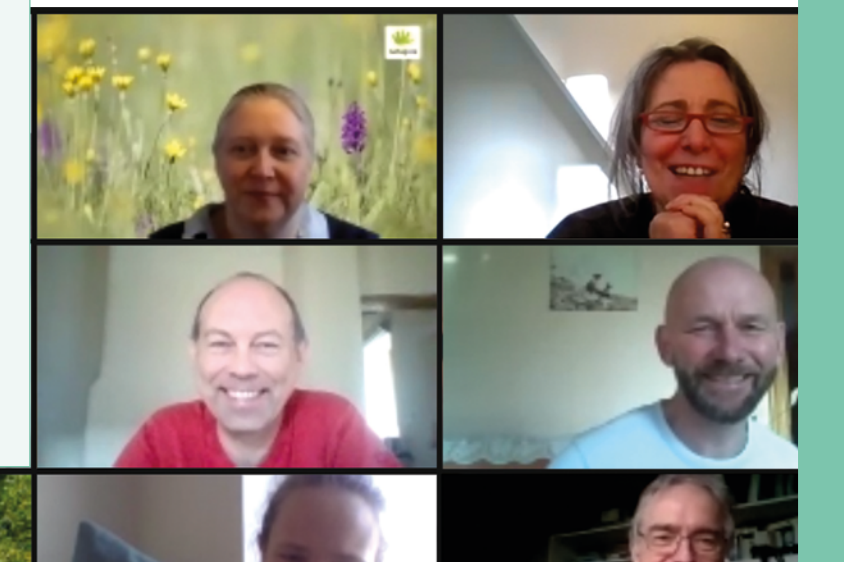

## DÉCOUVRIR LA PLATEFORME

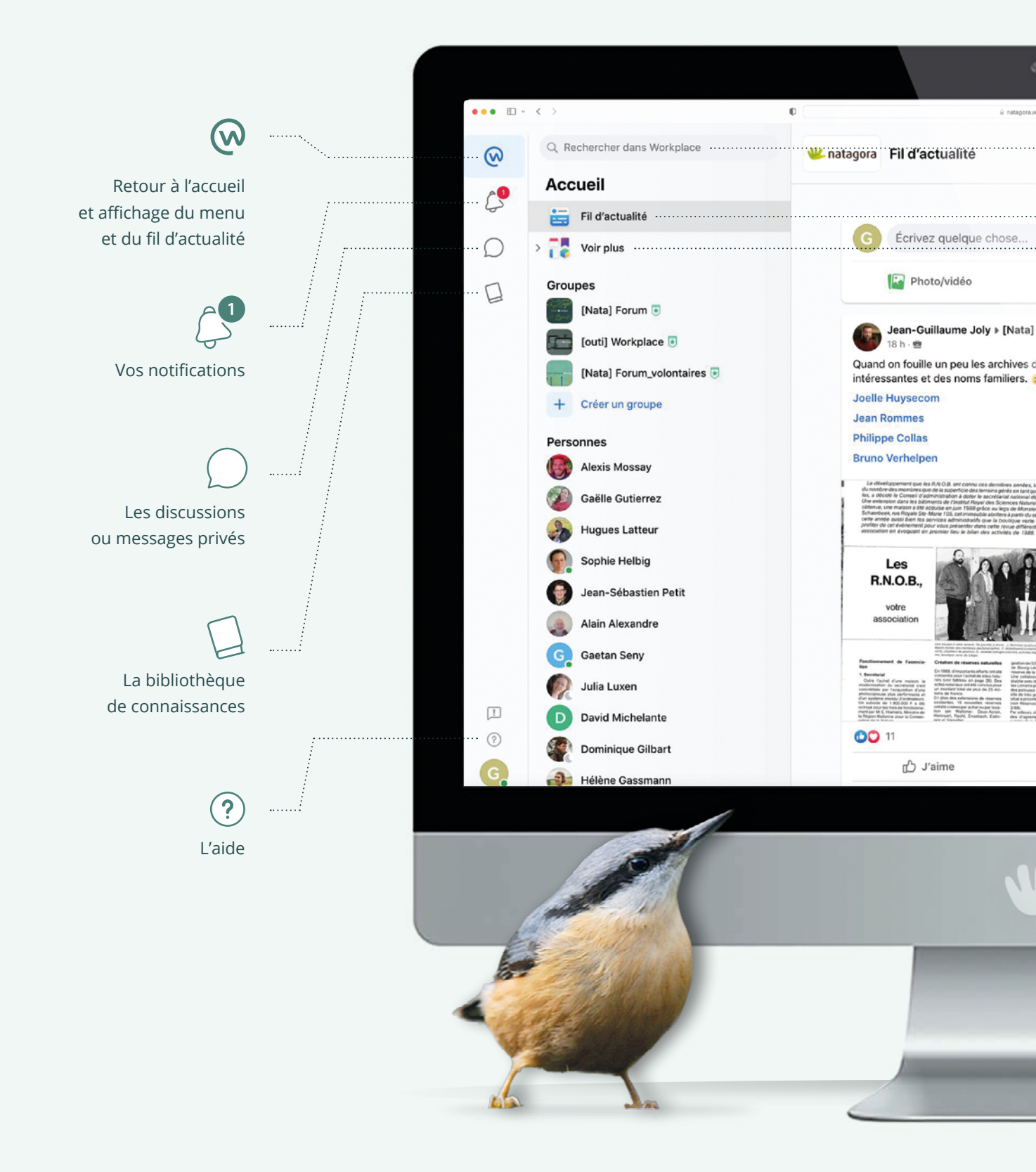

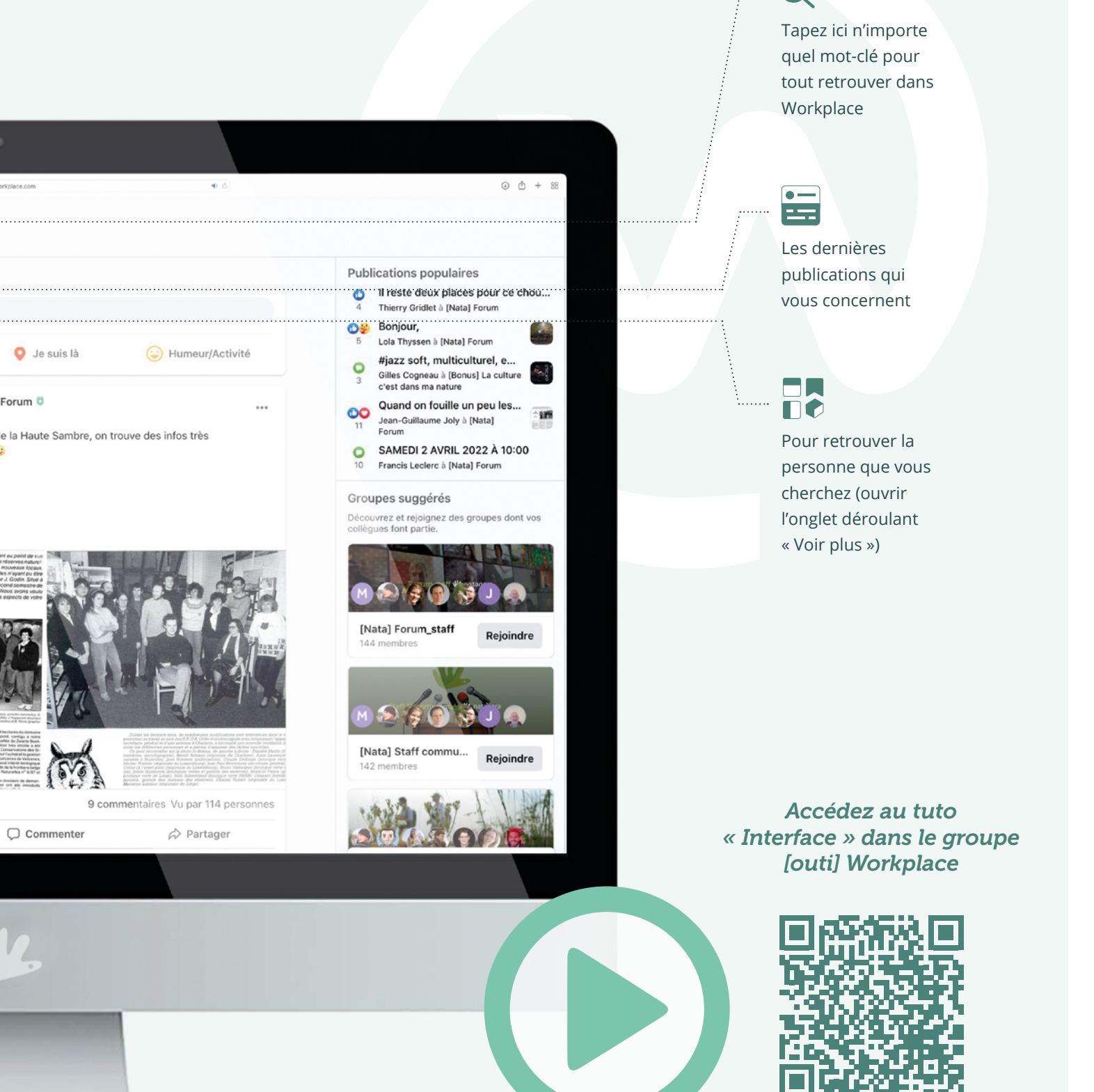

## COMPLÉTER VOTRE PROFIL

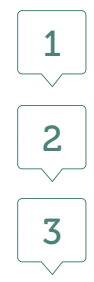

4

Cliquer en bas à gauche sur **l'icône avec la première lettre** de votre prénom.

Cliquer sur « voir le profil »

Ajouter **une photo de vous** reconnaissable (c'est plus sympa) et **une photo de couverture** (juste derrière)

Vous pouvez compléter vos données de profil en cliquant sur « À propos » et le petit crayon à côté des infos que vous voulez modifier ou ajouter. Il est utile d'indiquer :

- vos compétences tout en bas (« ornithologie » par exemple) pour que l'on vous connaisse mieux;
- vos « équipes de travail » si par exemple vous appartenez à une régionale mais aussi à un GT (sinon seule votre régionale apparaîtra).

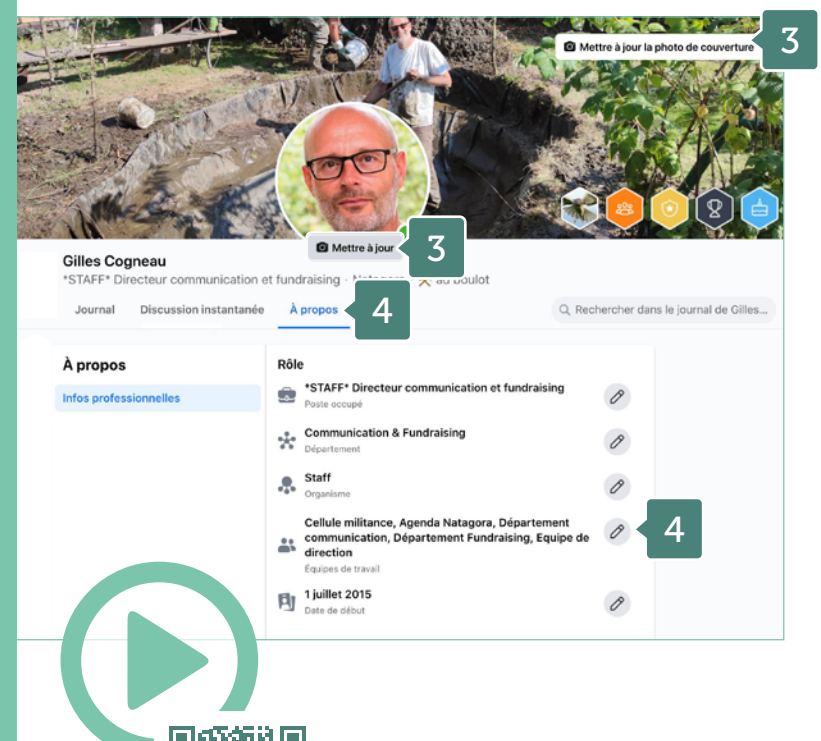

Accédez au tuto « Compléter utilement votre profil » dans le groupe [outi] Workplace

### Que fait-on de mes données, de ma vie privée ?

- Workplace est privé et sécurisé et nous sommes entièrement propriétaires de nos données : Meta (Facebook) ou Google ne peuvent en aucun cas voir ce que vous publiez ni votre photo de profil.
- Il n'y a aucune connexion avec l'extérieur ou avec votre compte Facebook.
- Il n'y a aucune publicité.
- Workplace est conforme au RGPD (règlement général de protection des données européen) ; au-delà du respect de cette norme, vous pouvez accéder à l'intégralité du contenu que vous avez partagé sur Workplace et demander l'archivage de votre compte et l'anonymisation de toutes vos publications à tout moment.

### Où puis-je retrouver mes notifications ?

Chaque fois qu'on vous répond, qu'on vous interpelle ou qu'on publie dans un groupe auquel vous appartenez, vous recevrez une notification. Workplace ne peut pas vous les envoyer par mail mais vous les retrouverez en vous connectant (menu « cloche ») ou, plus simplement, sur votre smartphone, dans vos applications Workplace et Workplace chat.

Les échanges dans Workplace se font au sein de **groupes ouverts** (1) auxquels chacun a accès ou de **groupes fermés** (2), réservés à leurs membres : typiquement, votre régionale aura créé un groupe fermé pour discuter entre vous et un groupe ouvert pour partager avec les autres et recevoir leurs questions.

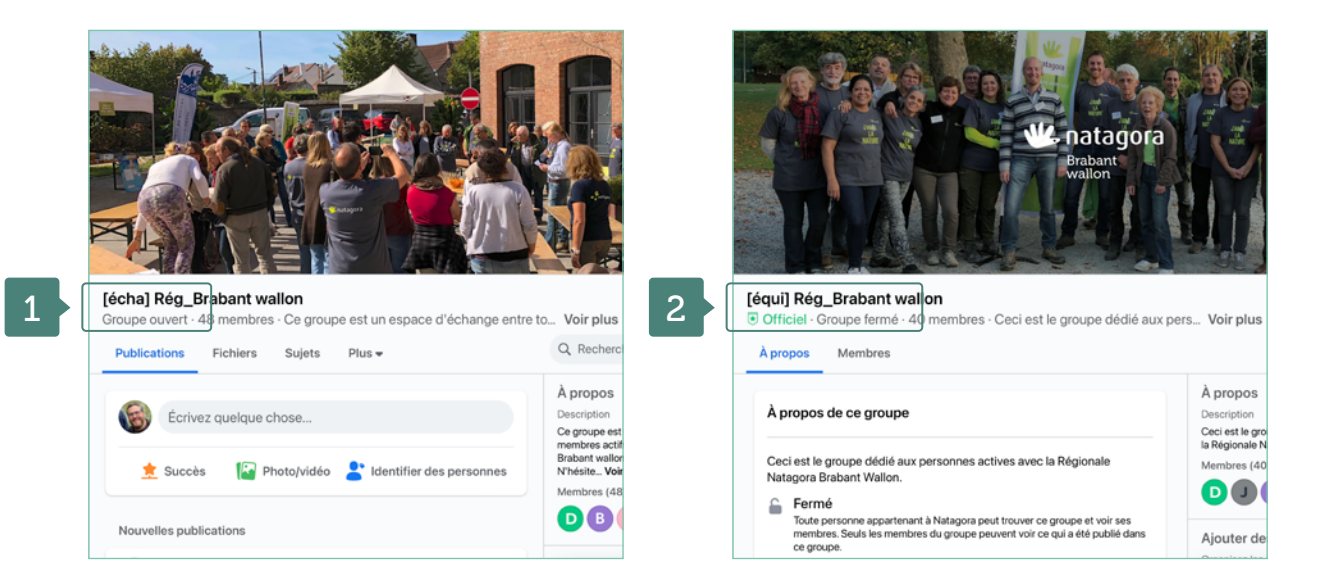

Il existe également pour vous **deux grands groupes d'information et d'échanges généraux** : le [Nata] forum, pour tout Natagora, et le [Nata] forum\_volontaires. En arrivant, vous serez automatiquement inclus à ces deux groupes ainsi qu'à ceux de votre régionale, pôle ou GT.

**REJOINDRE LES** 

**INTÉRESSENT** 

**GROUPES** QUI VOUS

Via l'outil de **recherche** (en haut à gauche), vous pouvez découvrir d'autres groupes; leurs noms étant explicites, en tapant « hérisson » ou « brabant », par exemple, vous allez retrouver facilement les groupes que vous cherchez.

Vous pouvez aussi **afficher la liste des groupes** dans le menu à gauche, repérer les groupes qui vous intéressent et cliquer sur « **Rejoindre** ».

Vous recevrez des **notifications** pour tous les groupes dont vous faites partie. Celles-ci seront visibles en cliquant sur la cloche.

## VOTRE PREMIÈRE PUBLICATION

orum

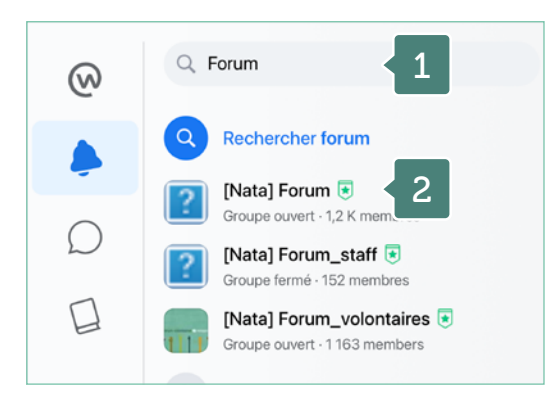

Officiel · Groupe ouvert · 1,3 K membres · Ce groupe est l'er

Fichiers

Plus .

3

📌 Succès

Salons

Écrivez quelque chose..

+ Salon

**Publier au bon endroit** est essentiel sur Workplace. Pensez à qui s'adresse ce que vous allez écrire. À tous ? Publiez alors dans le groupe [Nata] forum (**1-2**). Une question aux spécialistes des hérissons ? Rendez-vous dans le groupe ouvert [écha] GT hérissons.

Une fois dans le bon groupe, cliquez tout simplement sur « **écrivez quelque chose** » (**3**). Vous pouvez joindre des liens (**4**), des fichiers (**5**), des images (**6**)... à peu près tout ce que vous voulez.

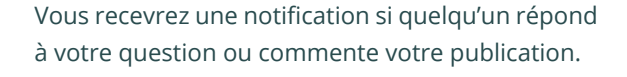

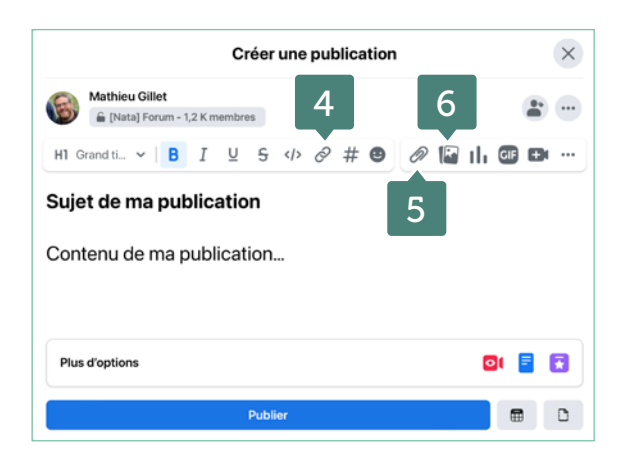

DISCUTER À DEUX OU À PLUSIEURS, AUSSI EN VIDÉO

En cliquant sur l'**icône de la bulle**, dans le menu à gauche, vous avez accès à des discussions de personne à personne, à deux ou à plusieurs, par écrit, par la voix (1) ou en vidéo (2). Exactement comme Whatsapp ou Messenger.

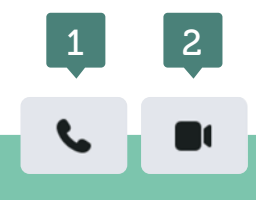

[Nata] Forum

Publications

### TROUVER DE L'AIDE

#### **Dans Workplace**

- Les principaux guides et tutos sont regroupés dans la bibliothèque de connaissances, dans un article intitulé « Workplace : le guide »
- Le groupe [outi] Workplace reprend tous les modes d'emploi et astuces mais vous pouvez surtout y déposer vos questions.
- Le petit ? en bas à gauche au-dessus de votre profil mène aux pages d'aide.

#### Sur le web

Voici un guide complet pour l'utilisateur : https://fr-fr.workplace.com/resources/ getting-started/new-user-guide

### Demande d'accompagnement personnalisé

Votre groupe souhaite embarquer sur Workplace ? Vous avez des cas d'usages spécifiques ? Vous vous demandez comment Workplace peut vous aider ?

Nous pouvons mettre en place un accompagnement personnalisé pour tout groupe constitué d'au moins 6 personnes. Vous devez pour cela avoir déjà créé votre compte et embarqué sur Workplace.

Infos : volontariat@natagora.be

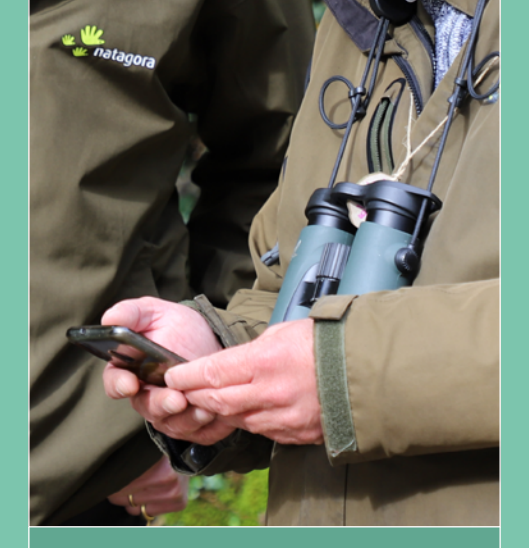

Installer Workplace sur votre smartphone pour ne manquer aucune notification

Il y a deux applications à télécharger : **Workplace** pour les groupes et **Workplace Chat** pour les discussions.

Vous vous y connectez la première fois avec les mêmes identifiant et mot de passe que sur votre ordinateur (voir p. 3).

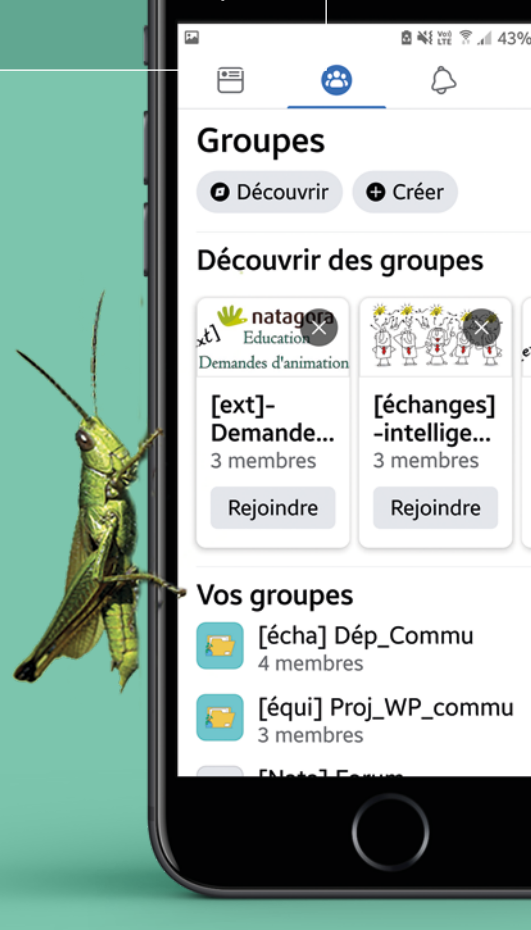

### W natagora

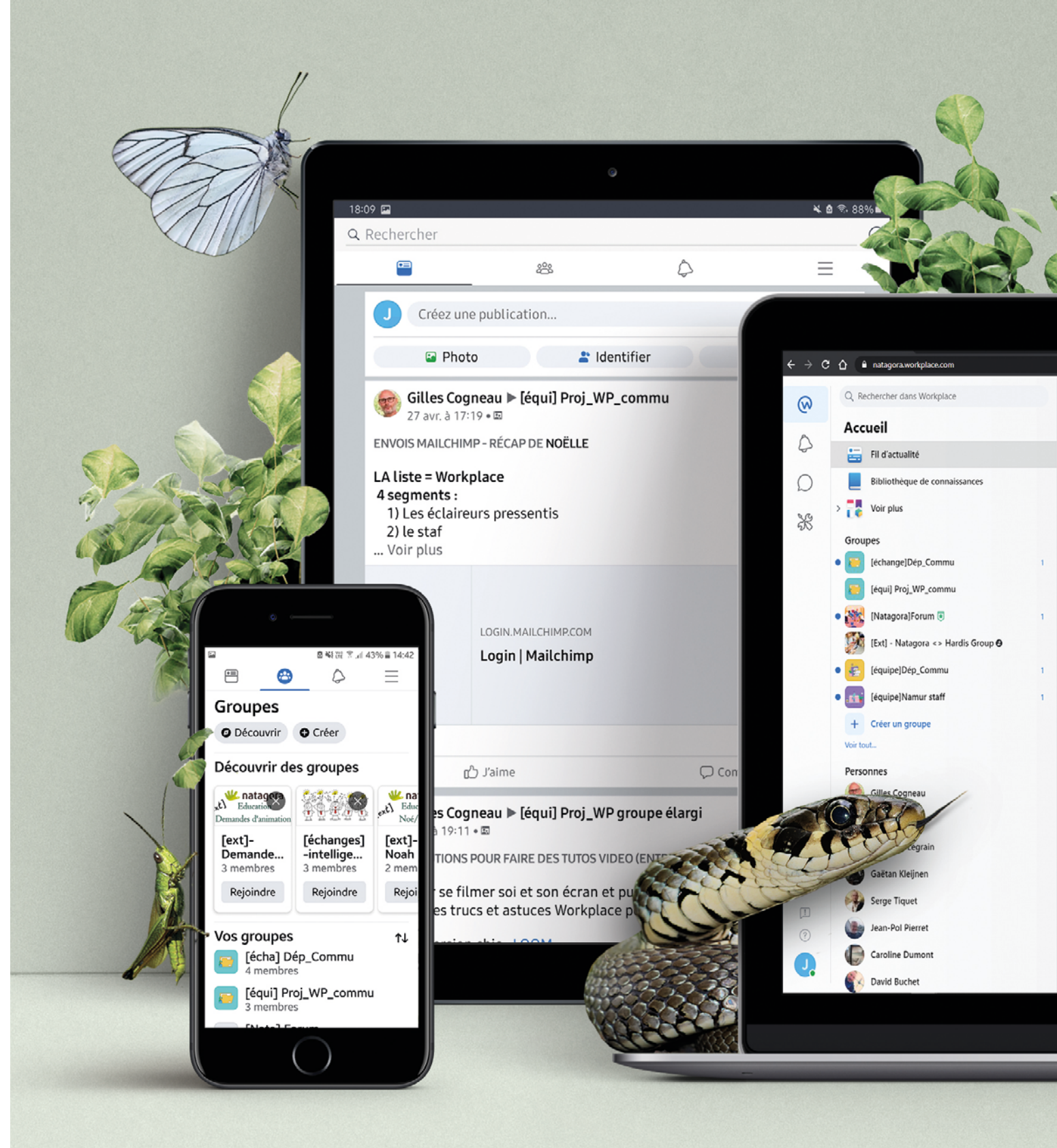

NAT220502